# Digitální SMART WiFi termostat HDT-ST01W

# Vlastnosti

- Barevny 4.3" LCD displej s dotykovým ovládáním
- WiFi vzdálená komunikace s ovládání pomocí Cloud serveru a mobilní aplikace TuyaSmart nebo Smart Life
- Komfortní řízení topení s úsporou energie pomocí vzdáleného ovládání odkudkoliv a programovatelných funkcí
- Výstup relé se zátěži maximálně 16A
- Týdenní program se 4 režimy teploty a času za den
- Kompaktní rozměr 130x86mm
- Instalce do standardní montážní el. krabice
- Protimrazová ochrana a ochrana přehřátí
- Externí teplotní čidlo pro elektrické podlahové topení
- CE, RoHs certifikace

## Technické parametry

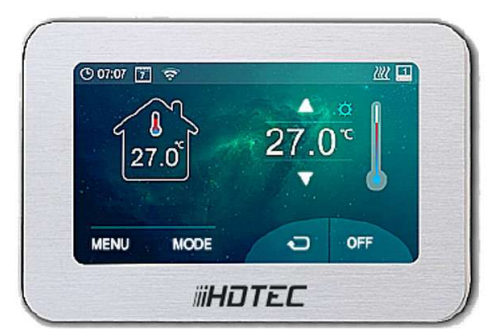

| Napájení                        | 230V, 50/60Hz    | Barva             | White                           |
|---------------------------------|------------------|-------------------|---------------------------------|
| Max zatížení výstupu            | 16A              | Typ senzoru       | NTC 10K                         |
| Rozsah regulovatelné teploty    | <b>5~80</b> ℃    | Přesnost          | ±1 ℃ (step control by +0.5℃)    |
| Rozsah měření prostorové teplot | / <b>0~50</b> ℃  | Prostředí provozu | Vnitřní, IP30, vlhkost max. 85% |
| Podpora WiFi IEEE               | 802.11b/g 2.4GHz | Kryt              | ABS plast UL94-5                |

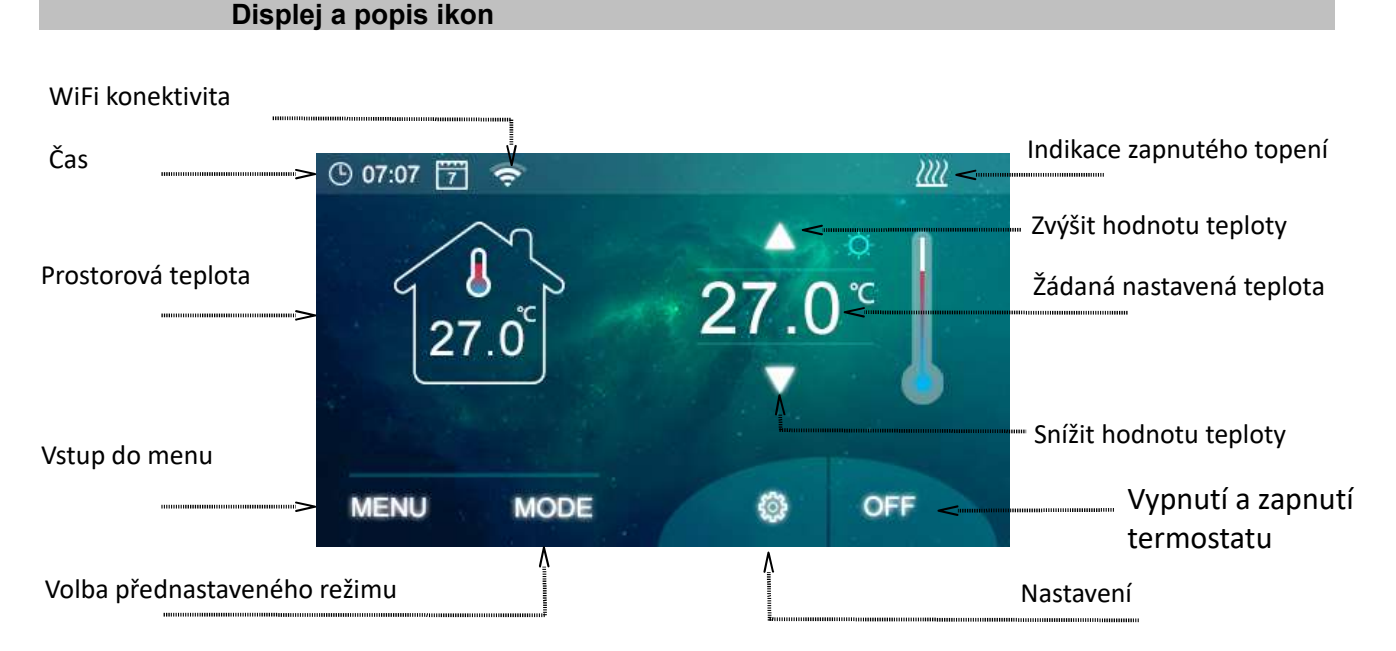

## Připojení do WiFi sítě

- 1. Stažení aplikace TuyaSmart nebo Smart Life z Google Play nebo APP store, aplikaci spustit a provést registraci.
- 2. Mobilní telefon nebo tablet připojit do WiFi sítě kde bude termostat připjený "podpora pouze WiFi sít 2.4GHz"
- 3. Na termostatu dlouze stlačit ikonu WiFi 🛜 pro režim připojení do WiFi sítě, dále stalčit ikonu 🛅, na displeji začne čekat na server
- 4. V aplikaci přidat zařízení tlačítkem + v pravém horním rohu
- 5. Vybrat ostatní zařízení "Others"
- 6. Hledat všechny produkty
- 7. Po automatickém nalezení termostatu nastavit klíč do WiFi sítě
- 8. Vyčkat cca 1 minutu pro přihlášení termostatu a registraci do Cloudu TuyaSmart

## Volba režimu termostatu

Stiskem ikony MODE lze přepínat mezi režimy topení. Lze měnit i pomocí APP.

## Nastavení času a dne v týdnu

Stlačit ikonu 🙆 a 😥 automaticky.

nastavit den v týdnu, hodinu a minuty. Při připojení do Cloudu TuyaSmart se čas nastaví

# Digitální SMART WiFi termostat HDT-ST01W

# Nastavení 7 denní program

Stiskněte ikonu MENU a pak ikonu k tím přejděte na nastavení časového plánu dne v týdnu. Nastavte časový plán (den v týdnu, čas začátku, teplota). Nastavení týdenního programu lze nastavit v APP pro mobilní telefony.

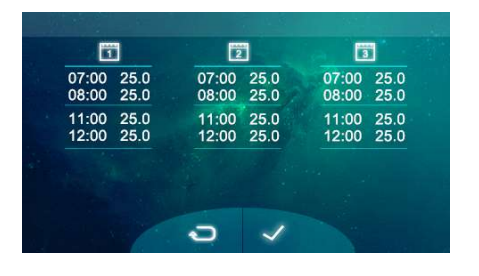

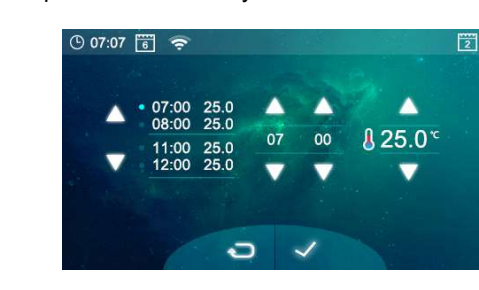

#### Nastavení přednastavených hodnot programu a teplotních ochran

Stiskněte ikonu MENU a pak ikonu 🤷 tím přejděte na nastavení teploty konfortní a ekonomické/prazdninové 🛽

a nebo pomocí ikony a nastavení ochraných rozashu teplot. Vlevo je nastavení teploty maximální teploty externího čidla a vpravo je nastavení protinámrazové teploty.

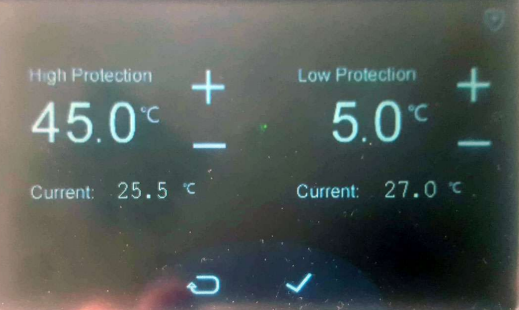

Nastavení nelze měnit v APP pro mobilní telefony.

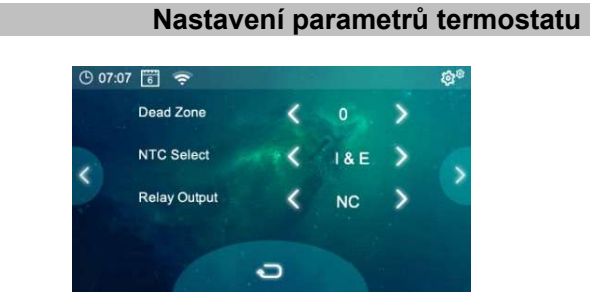

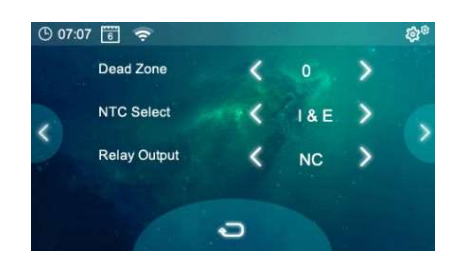

Pro vstup do menu nastavení pomocí ikonou 🧖 a pak dlouze po dobu 5s stlačte ikonu vpravo nahoře. Další krok v menu ovládáte pomocí menu na LCD. Parametry nelze nastavit přes APP a nedoporučuje se uživatelsky parametry měnit.

| <u>Menu</u> | Popis nastavení parametru                               | Rozsah volby                             | <u>Výchozí</u><br>nastavení |
|-------------|---------------------------------------------------------|------------------------------------------|-----------------------------|
| 1           | Kalibrace teploty vnitřního senzoru                     | -8 °C~ 8 °C                              | 0°C                         |
| 2           | Nastavení rozsahu regulace Max.                         | 5 ℃~ 35 ℃                                | 35 ℃                        |
| 3           | Nastavení rozsahu regulace Min.                         | 5 ℃~ 35 ℃                                | 5 °C                        |
| 4           | Zóna teplotní necitlivosti                              | 0 °C∼ 3 °C                               | 0                           |
| 5           | Volba zobrazeni NTC senzoru<br>Interní "l", Externí "E" | Jen I, Jen E, I & E, I or E              | I & E                       |
| 6           | Volba spínání nebo rozpínání kontaktu relé              | NO nebo NC                               | NO                          |
| 7           | Nastavení minimálního jasu LCD                          | 10 - 100%                                | 100,00%                     |
| 8           | Čas pro snížení min. jasu LCD                           | 15 - 150s                                | 15s                         |
| 9           | Reset                                                   | Nastavení termostatu do výchozích hodnot |                             |
|             | Verze FW                                                |                                          |                             |

# Digitální SMART WiFi termostat HDT-ST01W

# Popis svorek a zapojení

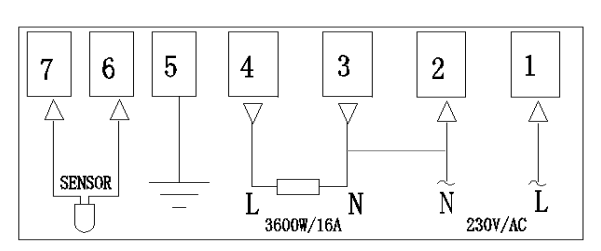

- 1. Přívod fáze "L" 230VAC
- 2. Přívod nulový vodič "N"
- 3. \* Trvalý výsťup nuláku "N", výstup je trvale spojen se svorkou 2
- 4. \* Spínací výstup fáze "L", výstup 230VAC
- 5. Zemnící svorka /doporučuje se zapojit proti ochraně přepětí/
- 6. Externí senzor
- 7. Externí senzor

\* Na svorky 3 a 4 lze přímo připojit tepelný spotřebič, kotel, elektrický radiátor , oběhové čerpadlo a nebo elektrické podlahové topení. Přívodní vodič musí byt jištěný podle normy.

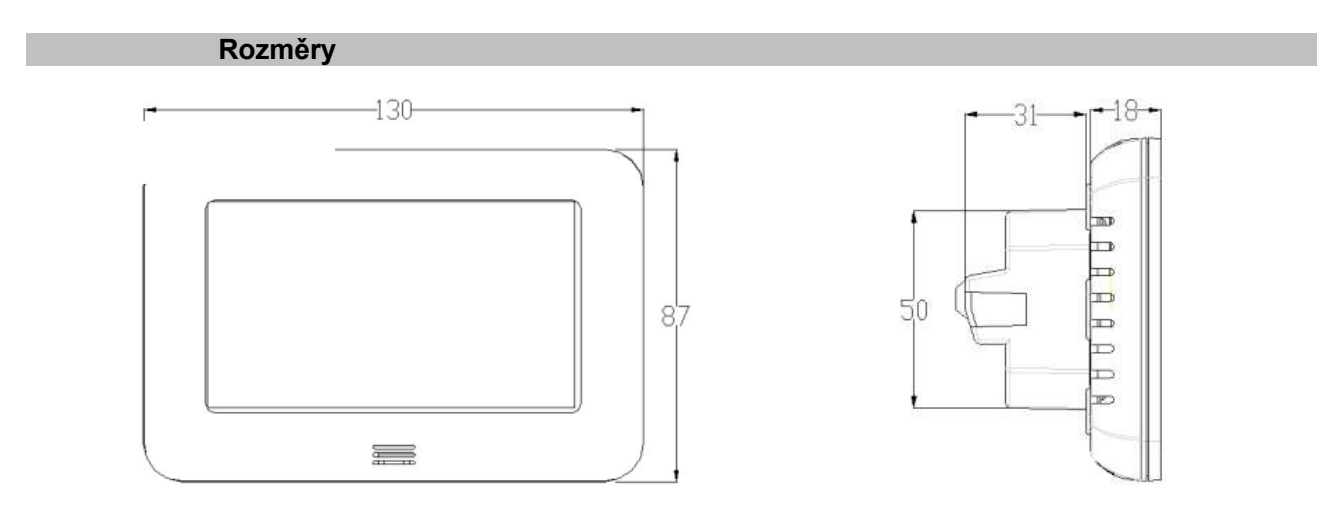

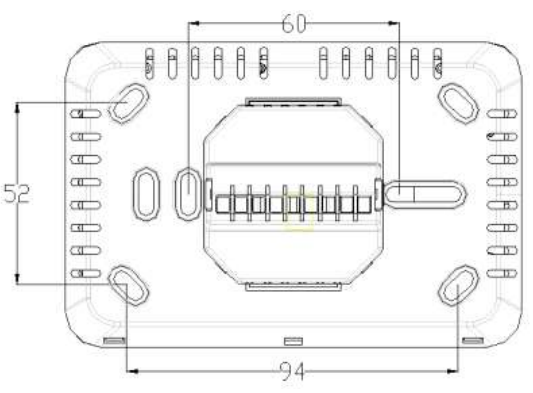

## Záruka, instrukce a bezpečnostní pokyny

- Na termostat je poskytovaná záruka 24 měsíců.
- Před započetím práce by si měla osoba, která bude instalaci provádět, pečlivě přečíst tuto instalační příručku, seznámit se všemi
  instrukcemi v ní obsaženými a tyto instrukce dodržovat.
- Montáž a údržbu termostatu smí provádět pouze osoby s příslušnou kvalifikací elektro.
- Při práci s instalací a programování je třeba dodržovat veškeré instrukce uvedené v manuálu. V případě neodborného používání výrobce nenese zodpovědnost. Z bezpečnostních důvodů není povoleno provádět jakékoliv úpravy či změny na HW.
  - Funkce ovládání závisejí na modelu a vybavení, popis nemusí být platný podle verze FW v zařízení a nebo aktualizace
- Tato instalační příručka je součástí produktu a musí být dodána s produktem.

#### POUŽITÍ

Termostaty byly vyvinuty pro ovládání a řízení veškerých typů topných zařízení jako jsou plynové a elektrické kotle a zvláště vhodné pro regulaci elektrického podlahového nebo stropního vytápění.

#### **BEZPEČNOSTNÍ POKYNY**

- Před započetím prací odpojte zdroj napětí!
- Veškeré elektroinstalace týkající se termostatu musejí být prováděny pouze při odpojeném zdroji napětí. Zařízení smí být zapojeno a spuštěno pouze kvalifikovanou osobou. Dodržujte platné bezpečnostní předpisy.
- · Termostaty nemají ochranu proti stříkající nebo kapající vodě. Proto musejí být instalovány na suchém místě.
- Za žádných okolností nezaměňujte zapojení čidel a zapojení 230V! Záměna těchto zapojení může způsobit životu nebezpečné riziko úrazu elektrickým proudem nebo zničení zařízení a připojených čidel či jiných spotřebičů.

#### INSTALACI PROVEDLA FIRMA: